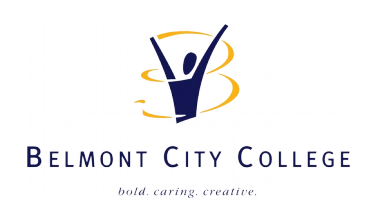

# Creating "My Documents" and "Shared" folder shortcuts

(you will require a connection to the school network)

#### Path to "My Documents" folder: !! need to replace "user.name" with your user name !!

\\e4005s01sv001.green.schools.internal\fsStudentFolders\$\E4005S01-Belmont CC\user.name

### Path to the "Shared" folder:

## \\e4005s01sv001.green.schools.internal\Shared

| 💻 I 🗹 📙 🖛 I    | Desktop                        |              |                                    |                                  |                      |                       |
|----------------|--------------------------------|--------------|------------------------------------|----------------------------------|----------------------|-----------------------|
| File Home      | Share V                        | iew          |                                    |                                  |                      |                       |
| 4 > * A        | \\c4005c01c                    | 001 groop c  | chools internal\frStudentEolder    | S E4005S01- Palmont CC           | in the second second |                       |
|                | ((040000015                    | voor.green.s | chools.internal (isstudenti oldei: | sa (E4003301-Delinione CC)       |                      |                       |
| A Quick accord | <u>^</u>                       |              | OneDrive                           | oem                              |                      |                       |
| Quick acces    | 5                              |              | onebine                            | 2                                |                      |                       |
| Desktop        | R                              |              |                                    |                                  |                      |                       |
| Downloads      | s ≯*                           |              | This PC                            | Libraries                        |                      |                       |
| Document 🗄     | ts 🖈                           | Minuday      | - Committee                        |                                  |                      | ~                     |
| Pictures       | 1                              | windo        | ws Security                        |                                  | 1                    | ×                     |
| extra          |                                | Ente         | r network credentia                | als                              |                      |                       |
| 📙 Install_Fire | fox                            |              |                                    |                                  |                      |                       |
| Install_offi   | ce                             | Enter        | your credentials to conne          | ect to:                          |                      |                       |
| Paper_Cut      |                                | e4005        | 5s01sv001.green.schools.ii         | nternal                          |                      |                       |
| OneDrive       |                                |              |                                    |                                  |                      |                       |
| - Oneblive     |                                | gree         | en\user.name                       |                                  |                      |                       |
| This PC        |                                |              |                                    |                                  |                      |                       |
| 3D Objects     | 5                              | •••          | •••••                              |                                  |                      |                       |
| Desktop        |                                |              | omombor my crodontials             |                                  |                      |                       |
| 🔮 Document     | ts                             |              | emember my credentials             |                                  |                      |                       |
| 25 items       | *                              |              |                                    |                                  |                      |                       |
| Loncento       |                                | More         | choices                            |                                  |                      |                       |
|                |                                | _            |                                    |                                  |                      |                       |
|                |                                |              | OK                                 | Cancel                           |                      |                       |
|                |                                |              |                                    |                                  |                      |                       |
|                |                                |              |                                    |                                  |                      |                       |
|                |                                |              |                                    |                                  |                      |                       |
|                |                                |              |                                    |                                  |                      |                       |
|                |                                | = \\e4005s   | 01sv001.green.schools.internal\fsS | tudentEolders\$\E4005S01-Belmont | ()                   | And the second second |
|                | Eile He                        | ma Char      | a Mari                             |                                  |                      |                       |
|                | File Ho                        | me snar      | e view                             |                                  |                      |                       |
|                | $\leftarrow \rightarrow \star$ | Υ « E        | 4005S01-Belmont CC >               | P-0600                           | ~ 0                  | Search                |
| Create         | link in Desktop                | ^            | Name                               | Date modified                    |                      | Туре                  |
|                | Install                        | _Firefox     | Contacts                           | 11/28/2019 10:0                  | )2                   | File folder           |
|                | 📙 Install                      | _office      | E Desktop                          | 11/28/2019 10:0                  | )2                   | File folder           |
|                | - Paper                        | Cut          | Documents                          | 11/28/2019 10:0                  | )2                   | File folder           |
|                | 🔿 OneDriv                      | /e           | - Downloads                        | 11/28/2019 10:0                  | )2                   | File folder           |
|                |                                |              | Tavorites                          | 11/28/2019 10:0                  | )2                   | File folder           |
|                | This DC                        |              | / Links                            | 11/20/2010 10/                   | 172                  | File felder           |

- Copy on one of the paths above into a Windows File Manager and press Enter. You will then be prompted by a window like the one on the left.
- Enter your user name and password, you may need to add "green\" in front of your user name.
- 3. Only tick the box "Remember my credentials" if you're on your own computer and account.

You can create a shortcut to the Network Drive by dragging the folder icon onto the desktop with the mouse.

If you make a mistake: How to clear network saved credentials

Press the Windows key + R together to open the Run box. Type the following command and hit Enter:

rundll32.exe keymgr.dll, KRShowKeyMgr

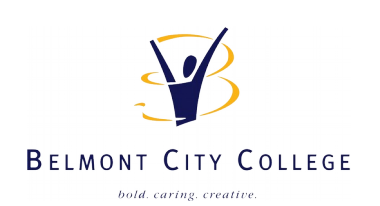

## Assigning a Drive Letter to a Network Folder

(you will require a connection to the school network)

| 📑 🗌 📮 🗧 🗧 🗧 📔                       | rs\$\E4005S01-Belmont CC\ | 0.001436-0000      |      | ×    |
|-------------------------------------|---------------------------|--------------------|------|------|
| File Home Share View                |                           |                    |      | ~    |
| ← → · · ↑ 📙 « E4005S01-Belmont CC > | ت<br>~                    | Search             | 000  | ,p   |
| > OneDrive                          | Date modified             | Туре               | Size |      |
| Contacts                            | 11/28/2019 10:02          | File folder        |      |      |
|                                     | 11/28/2019 10:02          | File folder        |      |      |
| > ] 3D (                            | 11/28/2019 10:02          | File folder        |      |      |
| > 🔜 Desł 🍤 Manage                   | 11/28/2019 10:02          | File folder        |      |      |
| > 🔮 Doc Pin to Start                | 11/28/2019 10:02          | File folder        |      |      |
| > 🖶 Dow Mapmetwork drive            | 11/28/2019 10:02          | File folder        |      |      |
| Mus Open in new window              | 5/3/2018 11:01 AM         | File folder        |      |      |
| Pin to Quick access                 | 7/31/2019 3:21 PM         | File folder        |      |      |
| Disconnect network drive            | 11/28/2019 10:02          | File folder        |      |      |
| > vide                              | 11/28/2019 10:02          | File folder        |      |      |
| > Loci Add a network location       | 5/17/2018 1:27 PM         | Configuration sett |      | 1 KB |
| > 👝 ima: Delete                     |                           |                    |      |      |
| Rename                              |                           |                    |      |      |
| Properties                          |                           |                    |      |      |
|                                     |                           |                    |      |      |
| 11 items 1 item selected            |                           |                    |      |      |

You can assign a drive letter to your "My Documents" or "Shared" folder by right clicking on **This PC** icon and selecting "**Map network drive...**"

| → ^ ↑                            | ≪ E4005S01-Belmont CC →                                                                                                    | ٽ <del>ب</del>                                           | Search      |      | P      |
|----------------------------------|----------------------------------------------------------------------------------------------------|----------------------------------------------------------|-------------|------|--------|
| Ouick access                     | ^ Name                                                                                                    | Date modified                                            | Туре        | Size |        |
| Deckton                          | Contacts                                                                                                    | 11/28/2019 10:02                                         | File folder |      |        |
| Desktop                          | 7 Deskton                                                                                                    | 11/28/2019 10:02                                         | File folder | -    |        |
|                                  |                                                                                                    |                                                          | ×           |      |        |
| 🔶 🔍 Map Ne                       | twork Drive                                                                                                    |                                                          |             |      |        |
| a map in                         |                                                                                                    |                                                          |             |      |        |
|                                  |                                                                                                    |                                                          |             |      |        |
| What ne                          | twork folder would you like to m                                                                                                    | ap?                                                      |             |      |        |
|                                  |                                                                                                    |                                                          |             |      |        |
|                                  |                                                                                                    |                                                          |             |      |        |
| Specify the                      | drive letter for the connection and the fold                                                                                                    | ler that you want to connect to:                         |             |      |        |
| Specify the                      | drive letter for the connection and the fold                                                                                                    | er that you want to connect to:                          |             |      |        |
| Specify the<br>Drive:            | drive letter for the connection and the fold<br>Z: v                                                                                                    | er that you want to connect to:                          |             |      | 1 1/10 |
| Specify the<br>Drive:            | drive letter for the connection and the fold                                                                                                    | ler that you want to connect to:                         |             | ett  | 1 KB   |
| Specify the<br>Drive:<br>Folder: | drive letter for the connection and the fold<br>Z:<br>StudentFoldersS\E4005S01-Belmont CC                                                                                                    | Lier that you want to connect to:                        |             | ;ett | 1 KB   |
| Specify the<br>Drive:<br>Folder: | drive letter for the connection and the fold<br>Z:<br>StudentFolders5\E4005S01-Belmont CC<br>Example: \\server\share                                                                                                    | \user.name v Browse                                      |             | ;ett | 1 KB   |
| Specify the<br>Drive:<br>Folder: | drive letter for the connection and the fold<br>Z:<br>StudentFolders\$\E4005\$01-Belmont CC<br>Example: \\server\share<br>Reconnect at sign-in                                                                                                    | ler that you want to connect to:                         |             | ;ett | 1 KB   |
| Specify the<br>Drive:<br>Folder: | drive letter for the connection and the fold<br>Z: ✓<br>StudentFolders5\E4005S01-Belmont CC<br>Example: \\server\share<br>☑ Reconnect at sign-in<br>□ Connect using different credentials                                                                                                    | ler that you want to connect to:<br>\user.namel ∨ Browse |             | ;ett | 1 KB   |
| Specify the<br>Drive:<br>Folder: | drive letter for the connection and the fold<br>Z: ✓<br>StudentFoldersS\E4005S01-Belmont CC<br>Example: \\server\share<br>☑ Reconnect at sign-in<br>□ Connect using different credentials                                                                                                    | ler that you want to connect to:                         |             | ætt  | 1 KB   |
| Specify the<br>Drive:<br>Folder: | drive letter for the connection and the fold<br>Z:<br>StudentFolders\$\E4005S01-Belmont CC<br>Example: \\server\share<br>Reconnect at sign-in<br>Connect using different credentials<br>Connect to a Web site that you can used                                                                                                    | Ler that you want to connect to:                         |             | :ett | 1 KB   |
| Specify the<br>Drive:<br>Folder: | drive letter for the connection and the fold<br>Z:<br>istudentFolders\$\E4005S01-Belmont CC<br>Example: \\server\share<br>Reconnect at sign-in<br>Connect using different credentials<br>Connect to a Web site that you can use I                                                                                                    | ler that you want to connect to:                         |             | :ett | 1 KB   |
| Specify the<br>Drive:<br>Folder: | drive letter for the connection and the fold<br>Z: ✓<br>StudentFolders5\E4005S01-Belmont CC<br>Example: \\server\share<br>☑ Reconnect at sign-in<br>☐ Connect using different credentials<br><u>Connect to a Web site that you can use for</u>                                                                                                    | Ler that you want to connect to:                         |             | ;ett | 1 KB   |
| Specify the<br>Drive:<br>Folder: | drive letter for the connection and the fold<br>Z:<br>StudentFolders5\E4005S01-Belmont CC<br>Example: \\server\share<br>Reconnect at sign-in<br>Connect using different credentials<br>Connect to a Web site that you can use to                                                                                                    | ter that you want to connect to:                         |             | xett | 1 KB   |
| Specify the<br>Drive:<br>Folder: | drive letter for the connection and the fold<br>Z:<br>StudentFolders\$\E4005S01-Belmont CC<br>Example: \\server\share<br>Reconnect at sign-in<br>Connect using different credentials<br>Connect to a Web site that you can use for the folder of the folder<br>Connect to a Web site that you can use folder of the folder<br>Connect to a Web site that you can use folder of the folder<br>Connect to a Web site that you can use folder of the folder<br>Connect to a Web site that you can use folder of the folder<br>Connect to a Web site that you can use folder of the folder of the folder of | Ler that you want to connect to:                         |             | sett | 1 KB   |

In the "Map Network Drive" window you can assign the desired drive letter and past/type the link of the "Shared" drive or your "My Documents" drive and click Finish.

### If you make a mistake: How to remove a mapped network drive letter:

- Start -> Run... (or just hold down the Windows key and press "R")
- Type: "regedit"
- Navigate to HKEY\_CURRENT\_USER\Network\
- There you should see whatever network drives you have mapped, as a list of letters.
- Right-click the one you want to change, and select "Delete".
- Close Regedit
- Reboot